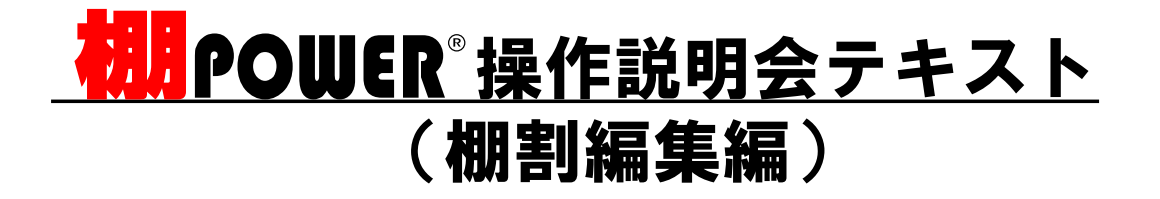

# 本日のミッション 棚割の作成から取引先への提案まで

|      | 内容                     | ページ |  |  |  |
|------|------------------------|-----|--|--|--|
| テーマ1 | ゼロから2本パターンの棚割を作成する     |     |  |  |  |
| 1-1  | 作成する棚割の品揃えを決める         | 2   |  |  |  |
| 1-2  | 什器を設置する                | 3   |  |  |  |
| 1-3  | 陳列する商品を選ぶ              | 4   |  |  |  |
| 1-4  | 商品を陳列する                | 5   |  |  |  |
| 1-5  | 作成した棚割を保存する            | 6   |  |  |  |
| 休憩   |                        |     |  |  |  |
| テーマ2 | 保存した棚割を利用して3本パターンを作成する |     |  |  |  |
| 2-1  | 保存した棚割を呼び出す            | 7   |  |  |  |
| 2-2  | 台を跨いで商品を陳列する           | 8   |  |  |  |
| 2-3  | 商品を押し込んで陳列する           | 9   |  |  |  |
| テーマ3 | 棚割を利用して提案書を作成する        |     |  |  |  |
| 3-1  | 「棚割図表」の作成              | 10  |  |  |  |
| 3-2  | 「陳列商品一覧表」,「追加変更一覧表」の作成 | 11  |  |  |  |
| 3-3  | 棚割の画像を出力               | 12  |  |  |  |
| テーマ4 | 棚割データを渡す               |     |  |  |  |
| 4-1  | 棚割モデルを渡す               | 13  |  |  |  |
|      | サポートセンターのご紹介           | 14  |  |  |  |

## 1-1.作成する棚割の品揃えを決める

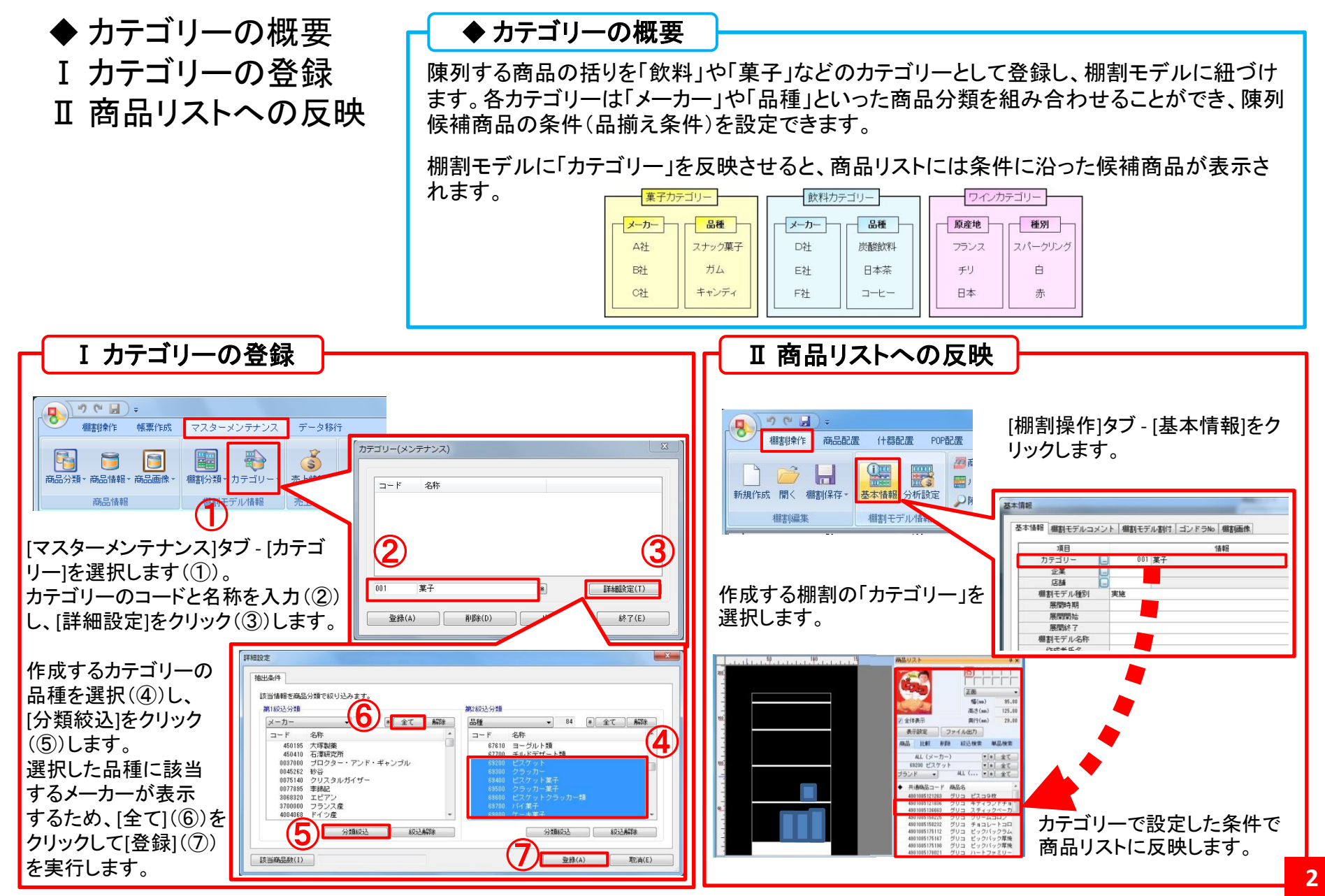

1-2.什器を設置する

I 設置する什器の選択 Ⅱ 台・段の追加/移動/削除 Ⅲ 什器の詳細設定

◆ 定番什器の保存

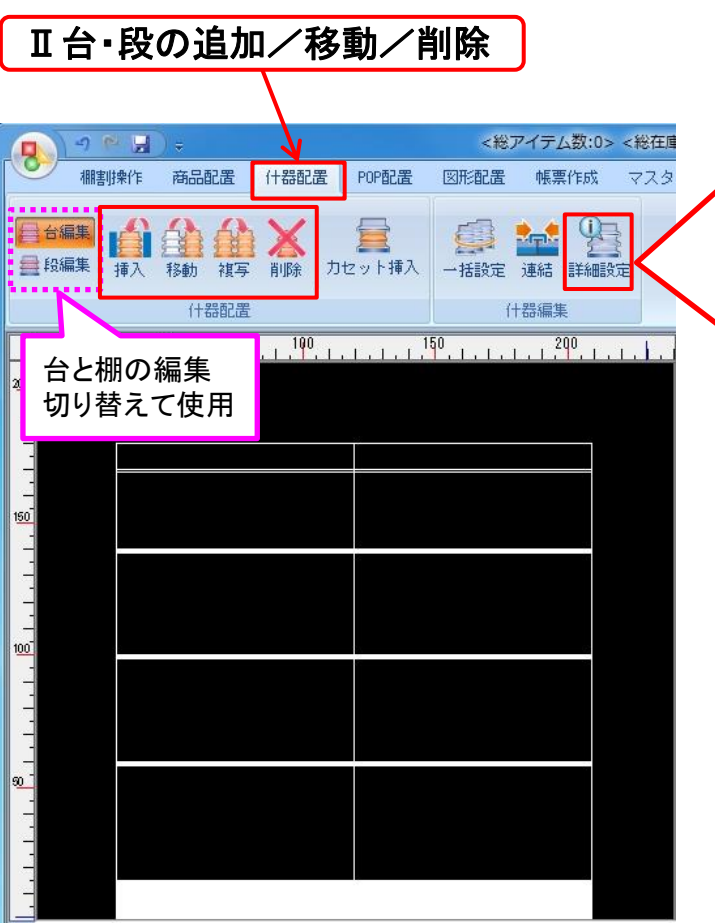

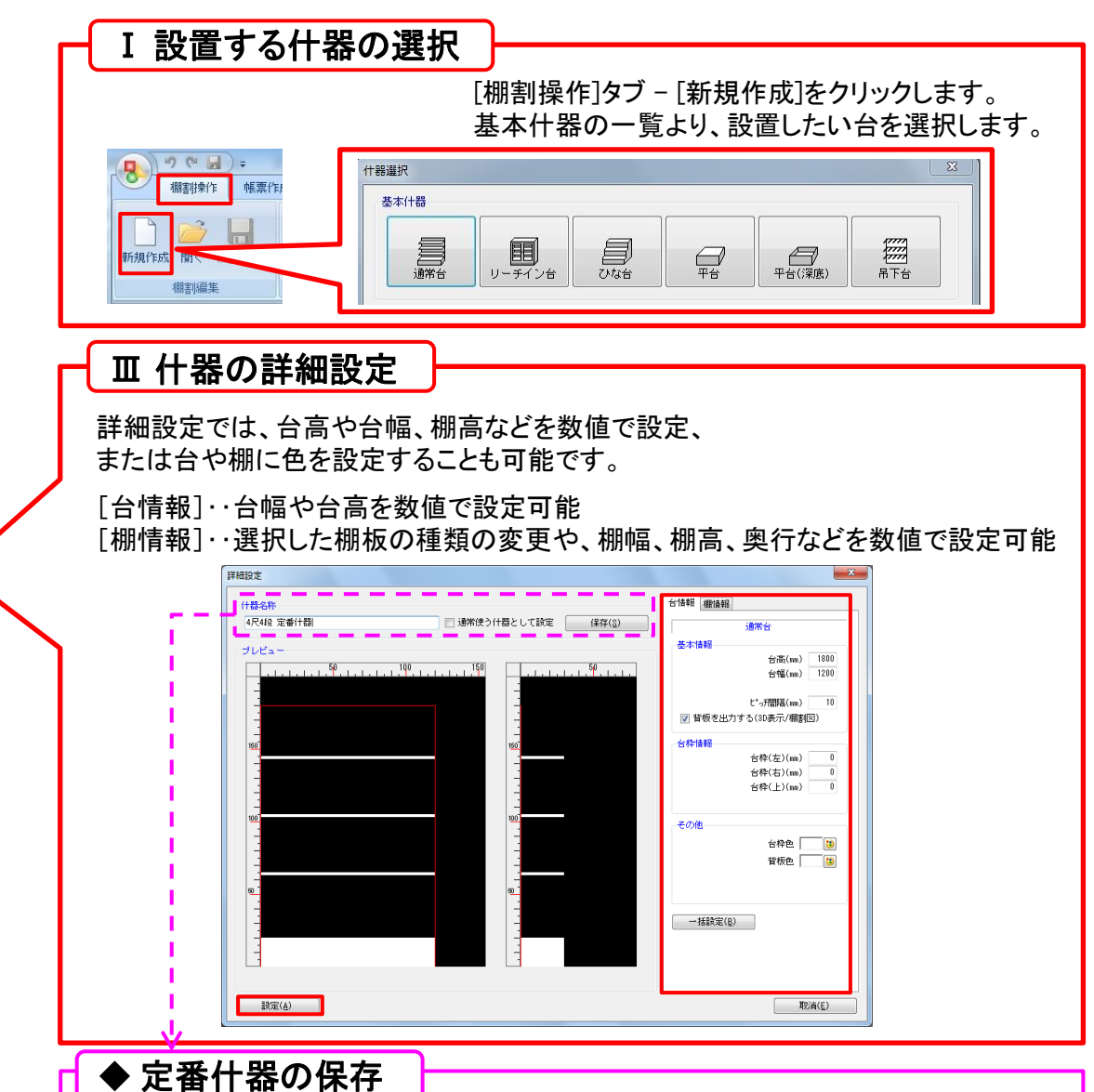

保存(§)

詳細設定

什器名称 4尺4段 定番什器 設定した什器に名前を付けて保存し、 台挿入時に選択可能です。

# 1-3.陳列する商品を選ぶ

- JANコードで商品を検索する
- 商品名で商品を検索する
- JANコードのリストから商品を呼び出す

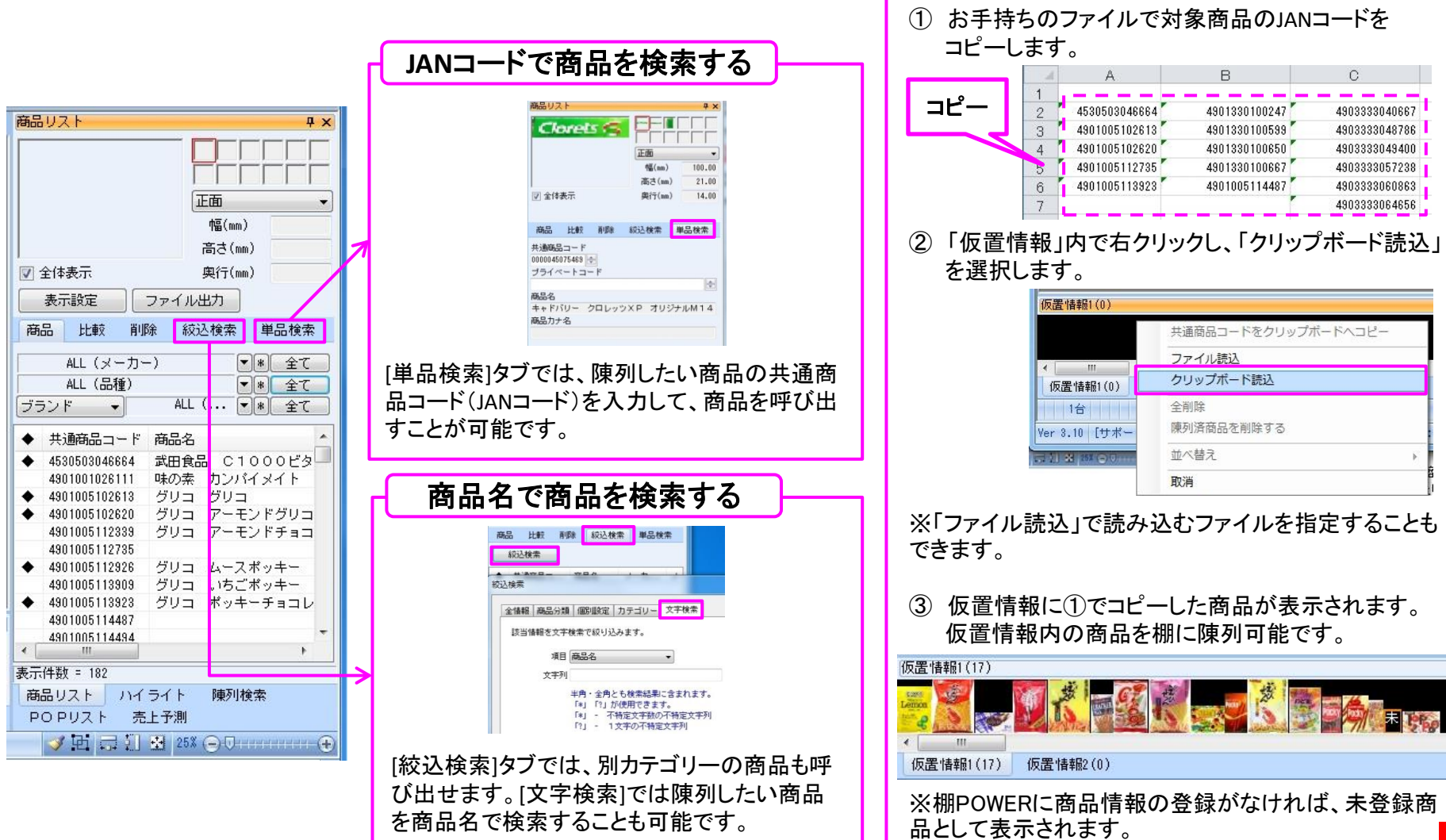

JANコードのリストから商品を呼び出す

陳列候補商品のJANコードのリストなどをお持ち

の場合は仮置きスペースに商品を呼び出すこと

ができます。

## 1-3.商品を陳列する

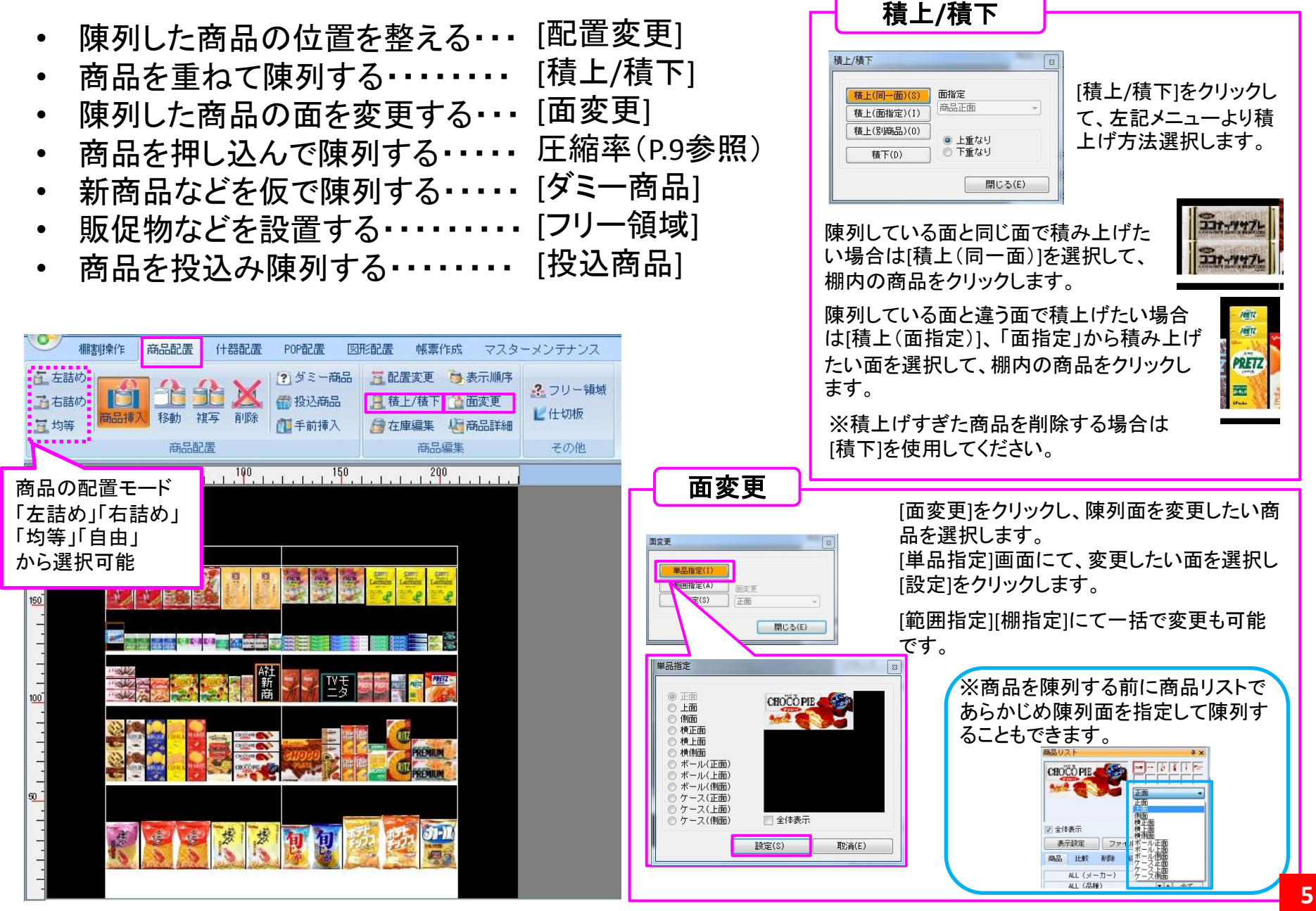

### テーマ1:ゼロから2本パターンの棚割を作成する 1-4.作成した棚割を保存する

- I 作成した棚割モデルを保存する
- Ⅱ 棚割モデルを閉じる
- ◆ 外部棚割モデルの形式

| I 作成した棚割モデルを保存す                                                                                                    | する                                                                                                    | □ 棚割モデルを閉じる                                                                                                    |
|----------------------------------------------------------------------------------------------------|----------------------------------------------------------------------------------------------------|----------------------------------------------------------------------------------------------------|
| 御書謝条作       商品配置       (十器配置       POP配む         新規作成       聞く       運業       基本情報       分析設定         新規作成       聞く       連書を保存        書を保存         観言場編       上書き保存            第       上書き保存             ●       ●       上書き保存             ●       ●       ●       ●              ●       ●       ●       ●       ●       ●                                                                        < | 本情報       磁調モデルコメント       細調モデル連邦は       ゴンドラNo       細調画像         項目       (情報       (情報)       (明明)       (明明)       (明)       (明)       (明) | <ul> <li>● ● ● ● ● ●</li> <li>● ● ● ● ●</li> <li>● ● ● ● ●</li> <li>● ● ● ●</li> <li>● ● ●</li> <li>● ● ●</li> <li>● ●</li> <li>●</li> <li>●</li> <li>● ●</li> <li></li></ul> |
| ◆ 外部棚割モデルの形式 -                                                                                                    |                                                                                                    |                                                                                                    |
| 外部棚割モデル[*.TPW ]・・・・・・                                                                                                    | 棚POWER独自の形式であり再現性が高く、<br>棚POWER同士でやり取りをする場合に使用。                                                                                                    |                                                                                                    |
| PTS[棚割配置情報]Ver1[*.csv]•••<br>PTS[棚割配置情報]Ver2[*.csv]•••                                                                                                    | 他社棚割ソフトと棚割モデルをやり取りする共<br>他社棚割ソフトと棚割モデルをやり取りする共                                                                                                    | 通のフォーマット。<br>通のフォーマット。                                                                                                    |
| 外部棚割モデル(旧)[ *.MDL] ・・・・                                                                                                    | 在庫情報や什器情報を持っているため、Ver1。<br>Ver17.00までの旧棚POWERとやり取りをする場                                                                                                    | kりも再現性が高い。<br>と合に使用。                                                                                                    |

#### テーマ2:保存した棚割を利用して3本パターンを作成する 2-1.保存した棚割を呼び出す

台を複写する Π 既存の棚割モデルを開く 8 台を複写する Π 棚割操作 商品配置 什器配置 複写オプション 棚割モデルを「名前を付けて保存」する Π 台編集 商品・POPを含む 🚍 段編集 挿入 移動 商品・POPを含まない 複数の棚割モデルを並べて表示する 台または段を複写する場合、陳列している商品や設置してい 既存の棚割モデルを開く るPOPを複写の対象にするかしないかを選択できます。 間く(棚割モデル温沢) 複写オプションを設定後、複写したい台をクリックし、設置し 内部棚割モデル 外部棚割モデル たい場所をクリックすることで台を複写可能です。 棚割操作 帳票作成 マスターメンテナンス 棚割モデル種別 全て 作成日付 年月日 AX 新規作成 問く →托編集→ PDS分析 保存している全ての棚割モデルから 括編集 POS分析 Ⅲ 棚割モデルを「名前を付けて保存」する 「カテゴリー」や「作成日付」を指定し て、表示する棚割モデルを絞り込む 500 . . . . . . . . . . . . . . . ことができます。 8 「御刺モデル」 外部細胞モデル 棚割操作 商品配置 什器配置 詳細設定(1) 相割モデル種別 全て ・ 核索(0) 作成日付 年 月 日 相割ブレビュー 新規作成 間 鵬制保存 基本情報 分析設定 企業 カテゴリー 企業 (計算数) 戸2末(くター\*)(2013)時代 (#約尺2本パターン2013春夏 店舗 棚割モデル種別 (飲料4尺3本パターン2013春夏) 名前を付けて保存 [飲料4尺4本パターン(インフォ [飲料4尺4本パターン2012枚冬 1Concept (飲料4尺4本パターン2013春夏 IConcept 文字検索 [飲料4尺5本パターン2013秋冬 [Concept 菓子2013秋冬(平台) 種創モデル名称 [\*] - 不特定文字数の不特定文字列 【菓子0尺1本パターン2012秋冬 【菓子0尺2本パターン2012秋冬 作成者氏名 [?] - 1文字の不特定文字列 IConcep! [菓子0尺2本秋冬パターン2013秋冬] [菓子0尺3本秋冬パターン2013秋冬] [菓子0尺4本パターン秋冬2013 ] Concept IConcep! 基本情報 欄割モデルコメント 欄割モデル割付 ゴンドラNo 欄割画像 [詳細設定]から「棚割モデル名称」 第子3月5本パター、/2012社会 IConcept 項E や「作成者氏名」でも棚割モデルの カテゴリ・ 001 お菓子 遛択(S) 耐除(D) 出力(P) **用**它滴(E) 企業 検索ができます。 店舗 棚割モデル種別 実施 展開時期 展開開始 年月日 年月日 展開終了 複数の棚割モデルを並べて表示する 棚割モデル名称 研修課題モデル 作成者氏名 Concept 年月日 作成日付 更新日 2013/12/25 5 (\* 2 ファイル 相割操作 商品配置 什器配置 POP配置 幅票作成 マスターメンテナンス データ移行 ① ログ情報 日ウィンドウ・ ② ヘルコ 國形配置 重ねて表示 POPリスト 創仮置情報1 **ロ**ハイライト ● 売上予測 創 仮置情報2 クリア(<u>C</u>) 保存(型) 取消(E) 新規作成 聞く 棚割保存。 基本情報 分析設定 分析检証 ·ゾーニング 3D表示 画像出力 オブ ●陳列検索 「名前を付けて保存」をすることで、別の棚割モデルとして保 存が可能です。 最大4モデルまで開くことができ、同時に編集可能です。

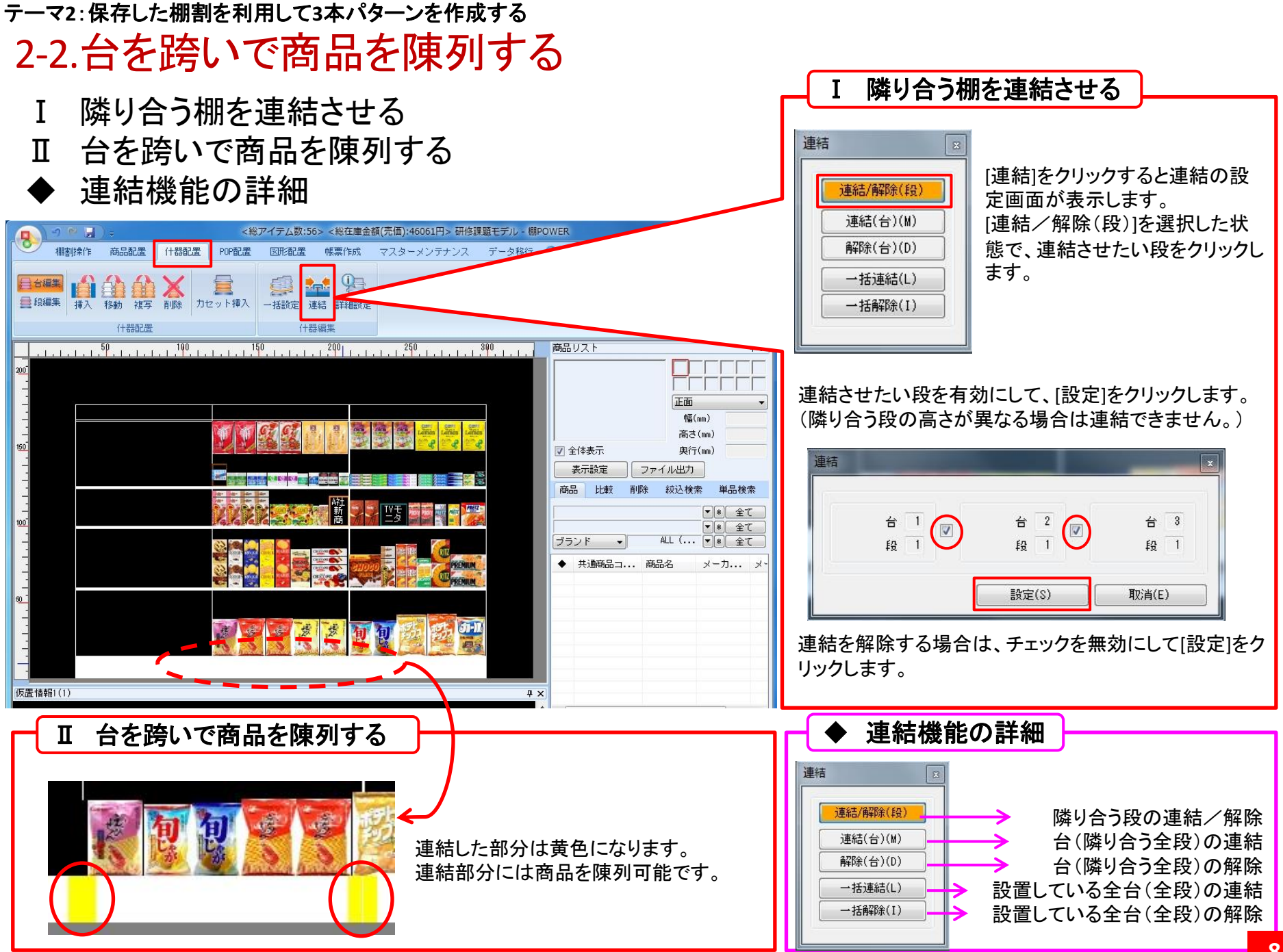

#### テーマ2:保存した棚割を利用して3本パターンを作成する 2-3.商品を押し込んで陳列する

- ・
   ・
   什器に圧縮率を設定する(各段への設定)
- 特定の商品に圧縮率を設定する

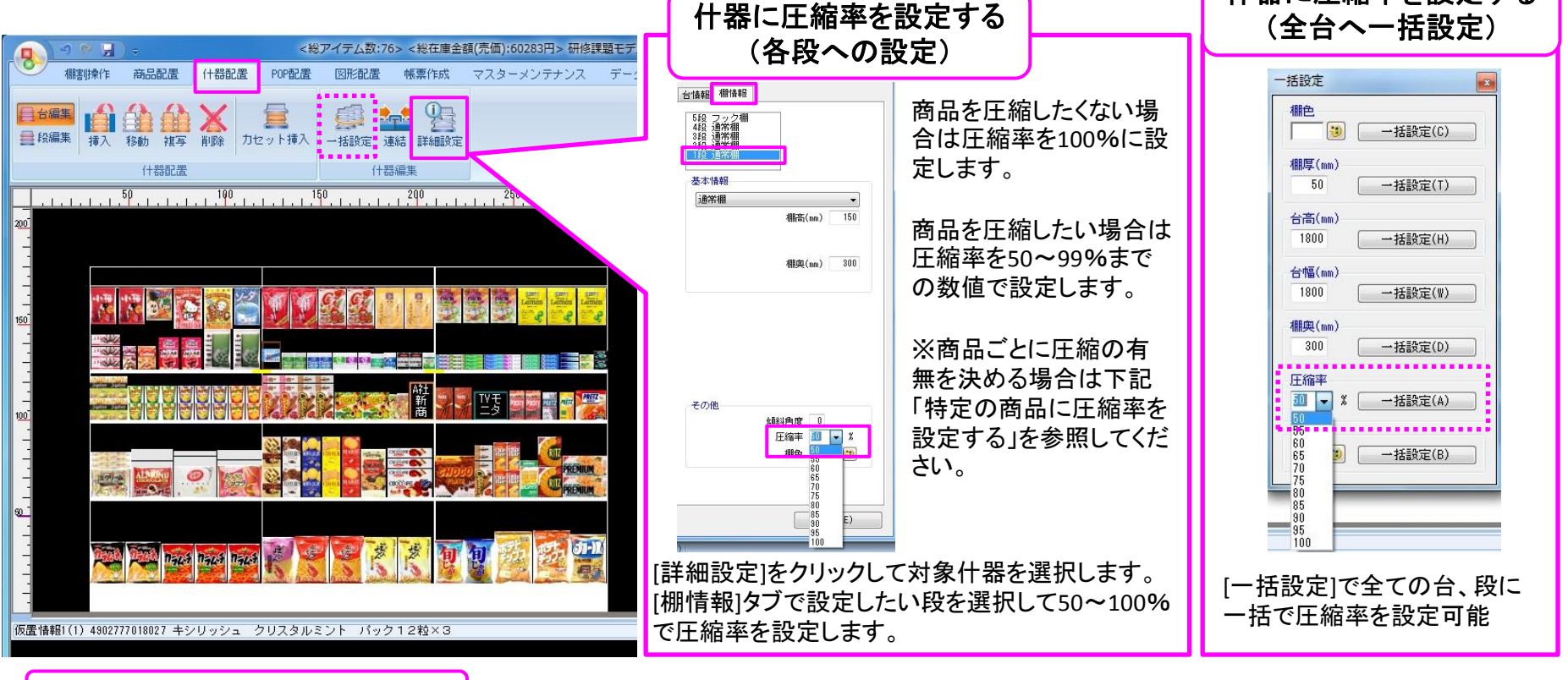

#### 特定の商品に圧縮率を設定する

| (■) → ● ↓                                                            | ÷    |                    | <総ア                                                         | イテム数:76> <               | 総在庫金額(売                                              | 画) |
|----------------------------------------------------------------------|------|--------------------|-------------------------------------------------------------|--------------------------|------------------------------------------------------|----|
| 柳割操作                                                                 | 商品配置 | 什器配置               | POP配置                                                       | 図形配置 帳                   | 票作成 マス                                               | 3  |
| <ul> <li>重 左詰め</li> <li>重 右詰め</li> <li>重 均等</li> <li>高品挿2</li> </ul> | 移動 初 | <b>注 X</b><br>写 削除 | <ul> <li>⑦ ダミー商品</li> <li>御 投込商品</li> <li>① 手前挿入</li> </ul> | 三配置変更<br>月積上/積下<br>日本庫編集 | <ul> <li>表示順序</li> <li>查面変更</li> <li>適品詳細</li> </ul> |    |
| 商品配置商品编集                                                             |      |                    |                                                             |                          |                                                      |    |

| 细儿县主资 | ボール/ケース 詳報 | ザー定義(商品項 | 階層分類 ユ   | 簡品分類 |
|-------|------------|----------|----------|------|
| 8     | 賞味期間       |          | 新注重位     | 8    |
| 正面    | 優先面        |          | 最大在庫     | ł    |
| 袋物    | 形状         |          | 最小在庫     | ł    |
| 外税    | 税区分        |          |          |      |
| 金額表   | 標準価格表示     | 0.00     | 重なり(mm)  | 上当   |
| + 字ば  |            | 0.00     | 重なり(mm)  | 下算   |
| AT\$  |            | 0.00     | ク基準X(mm) | フッ   |
|       |            | 0.00     | ク基準Y(mm) | フッ   |
|       | 共通商品コード    | 100 %    | 圧縮率      |      |

[商品配置]タブ-[商品詳細]を選択し、商品をクリックします。

什器に圧縮率を設定する

商品情報のメンテナンス画面にて[詳細情報]タブで商品の圧縮率の設定ができます。

9

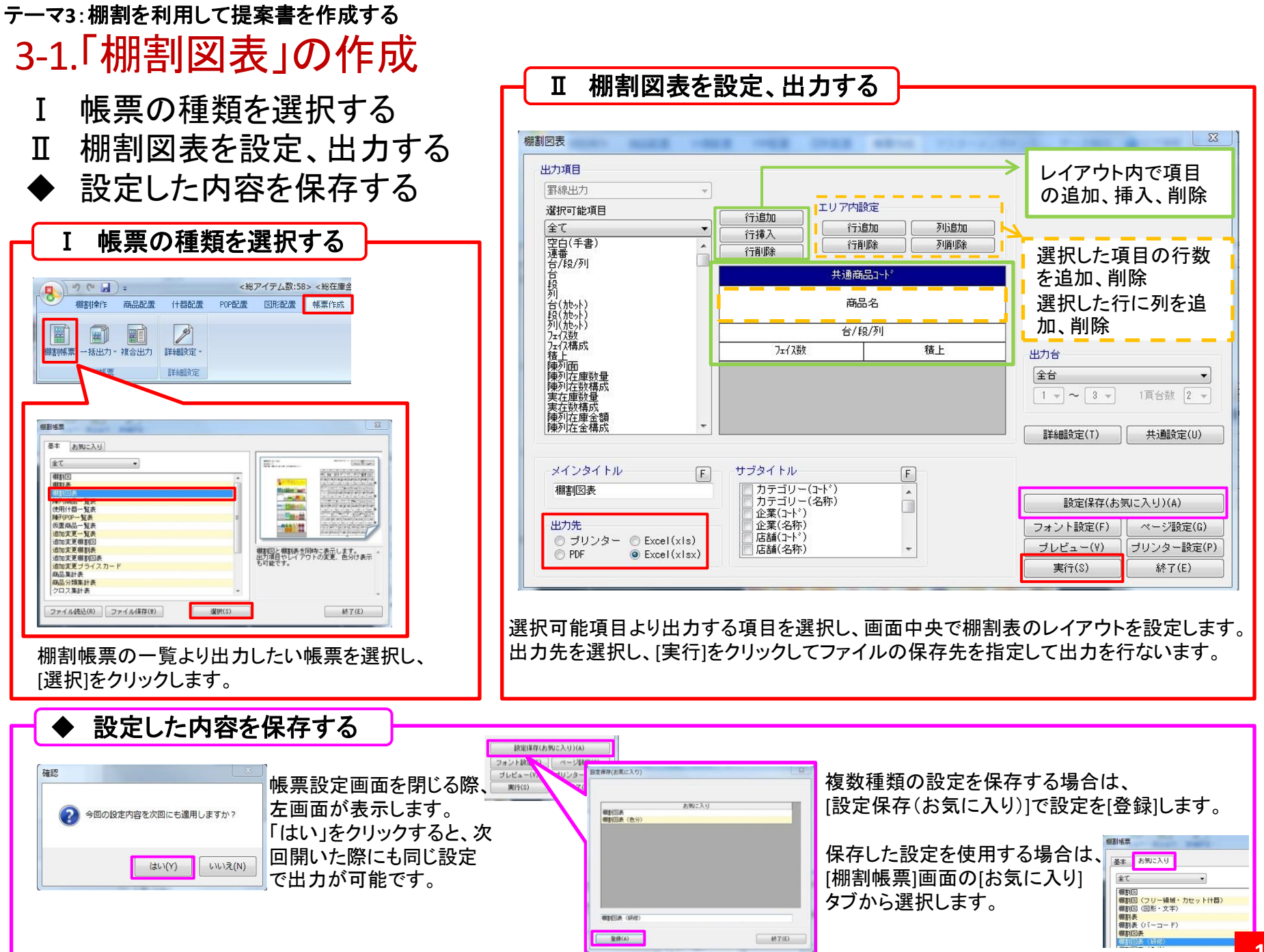

#### テーマ3: 棚割を利用して提案書を作成する

## 3-2.「陳列商品一覧表」、「追加変更一覧表」の作成

- 陳列商品一覧表を出力する
- 追加変更一覧表を出力する

| 出力項目<br>選択つ進用     出力項目<br>選択の認力+*       強定<br>「注信」     「注信」       注信」     「注信」       注信」     「注信」       注信」     「注信」       第     「注信」       第     「注信」       第     「注信」       第     「注信」       第     「注信」       第     「注信」       第     「注信」       第     「注信」       第     「注信」       第     「注信」       第     「注信」       第     「注信」       第     「二」       第     「二」       第     「二」       第     「二」       第     「二」       1     ~       3     「二」       第     「二」       第     「二」       第     「二」       1     ~       1     ~       3     「二」       第     「二」       1     ~       1     「二」       1     「二」       1     「二」       1     「二」       1     「二」       1     「二」       1     「二」       1     「二」       1     「二」       1     「二」       1     < |                                              |                                         |                  |           |
|----------------------------------------------------------------------------------------------------|----------------------------------------------|-----------------------------------------|------------------|-----------|
| 全て<br>す<br>す<br>す<br>す<br>す<br>す<br>す<br>か<br>う<br>か<br>う<br>う<br>う<br>う<br>う<br>う<br>う<br>う<br>う<br>う<br>う<br>う<br>う                                                                                                    | 出力項目<br>選択可能項目                               | 出力項目                                    | 1                |           |
|                                                                                                    | 全て<br>連番<br>台/段/列<br>賞                       | ▼ 連番<br>共通商品□-ト*<br>商品名<br>乃2(数<br>商品画像 |                  |           |
| 2x (2歳)<br>x(7構成<br>和広<br>和正<br>和正<br>和<br>和<br>和                                                                                                    | 筍(加ット)<br>超(加ット)<br>列(加ット)                   | <u>追加</u><br>挿入<br>全て                   |                  |           |
| 陳利在安積成<br>実在建設量<br>実在設積成<br>博和石重金額         出力合           北方を重な         1 - ~ 3 ·           第六日本積式         1 - ~ 3 ·           第六日本積式         1 - ~ 3 ·           第六日本積式         1 - ~ 3 ·           第六日本積式         1 - ~ 3 ·           第六日本積式         1 - ~ 3 ·           第六日本積式         1 - ~ 1 ·           第二日本         1 · · · · · · · · · · · · · · · · · · ·                                                                                                    | フェク数<br>フェクス構成<br>積上<br>陳列面                  | 肖/『泉<br>クリア                             |                  |           |
| ばの)招を塗積数         ・         ・         ・                                                                                                    | 陳列在庫数量<br>陳列在数構成<br>実在庫数量<br>実在数構成<br>時初本時の精 |                                         | 出力台<br>1 • ~ 3 • |           |
| メインタイトル         F           博列商品一覧表         カデゴリー(スト*)<br>カデゴリー(名称)         合           岐定(保存(志気に入り)(A)         設定(保存(志気に入り)(A)                                                                                                    | 陳列在金構成                                       | <b>→</b>                                | ]<br>詳細設定(T)     |           |
| 陳列協品一覧表<br>カテゴリー(コト')<br>カテゴリー(3年)<br>企業(3+)<br>()<br>()<br>()<br>()<br>()<br>()<br>()<br>()<br>()<br>(                                                                                                    | メインタイトル                                      | E サブタイトル E                              |                  |           |
|                                                                                                    | 陳列商品一覧表                                      | カテゴリー(3本)                               | 設定保存(お           | (気に入り)(A) |
| 出力先 □ 止果(名称) □ フォント設定(F) ページ設定                                                                                                    | 出力先                                          |                                         | フォント設定(F)        | ページ設定(G)  |
|                                                                                                    |                                              |                                         |                  |           |

#### 必要な項目を「選択可能項目」より選択して出力します。

| 連番 | 共通商品コード                      | 商品名                     | フェイス数 | 商品画像 | v, -J-Y,      |
|----|------------------------------|-------------------------|-------|------|---------------|
| 1  | 4901330100650                | カルビー かっぱえびせん こだわり梅味     | 1F    | R.   | 4901330100650 |
| 2  | 49013301 <mark>0</mark> 0247 | カルビー かっぱえびせん 袋120g      | 2F    | -    | 4901330100247 |
| 3  | 4901330 <mark>1</mark> 00667 | カルビー かっぱえびせん マヨネーズ味 90g | 2F    | 数    | 4901330100667 |
| 4  | 4903333128556                | ロッテ チョココ 箱17枚           | 1F    | 22   | 4903333128556 |

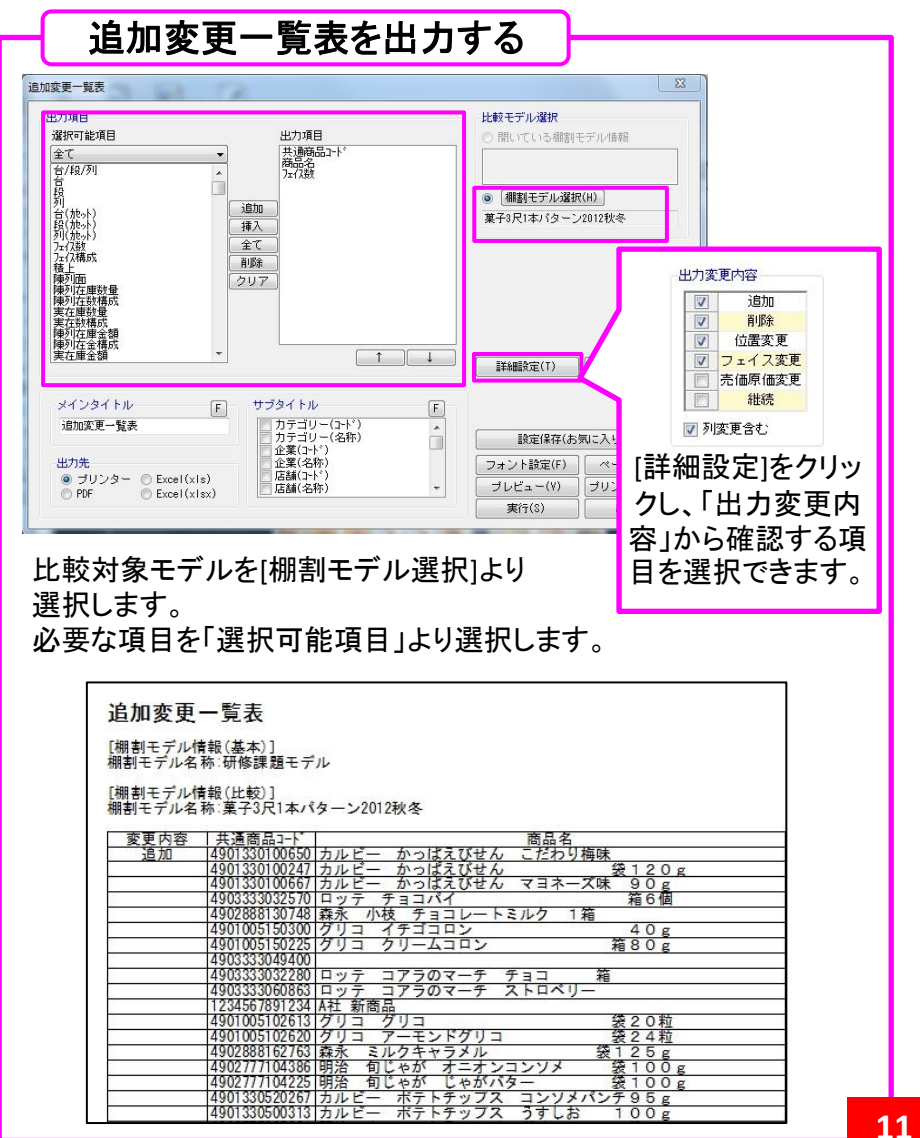

### テーマ3:棚割を利用して提案書を作成する 3-3.棚割の画像を出力

- 立体的な棚割の画面を画像として出力する
- 棚割の画面を画像として出力する

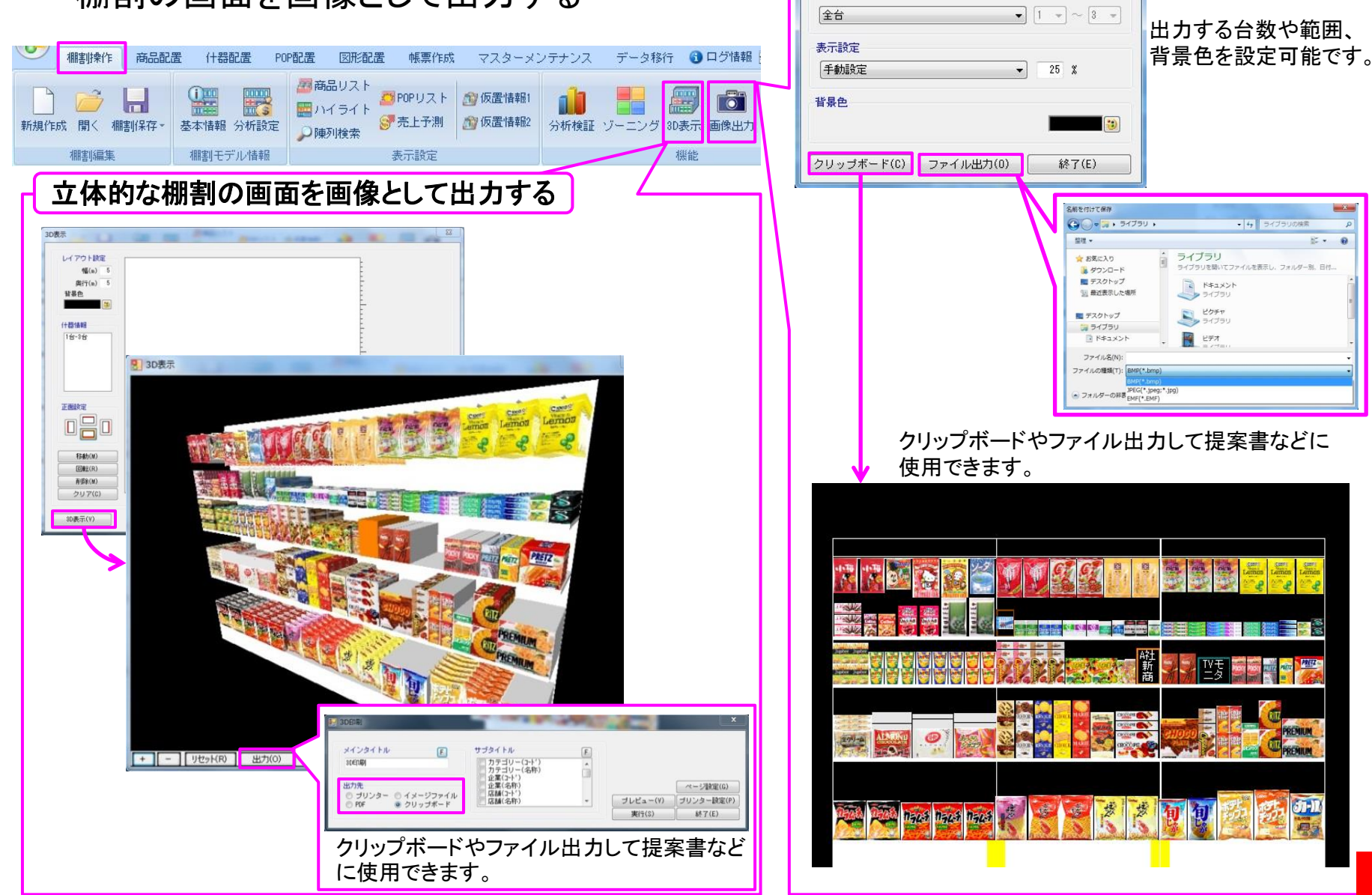

画像出力

出力台

棚割の画面を画像として出力する

### テーマ4:棚割データを渡す 4-1.棚割モデルを渡す

- 棚割モデルを外部に保存する
- 外部に保存した棚割モデルを開く

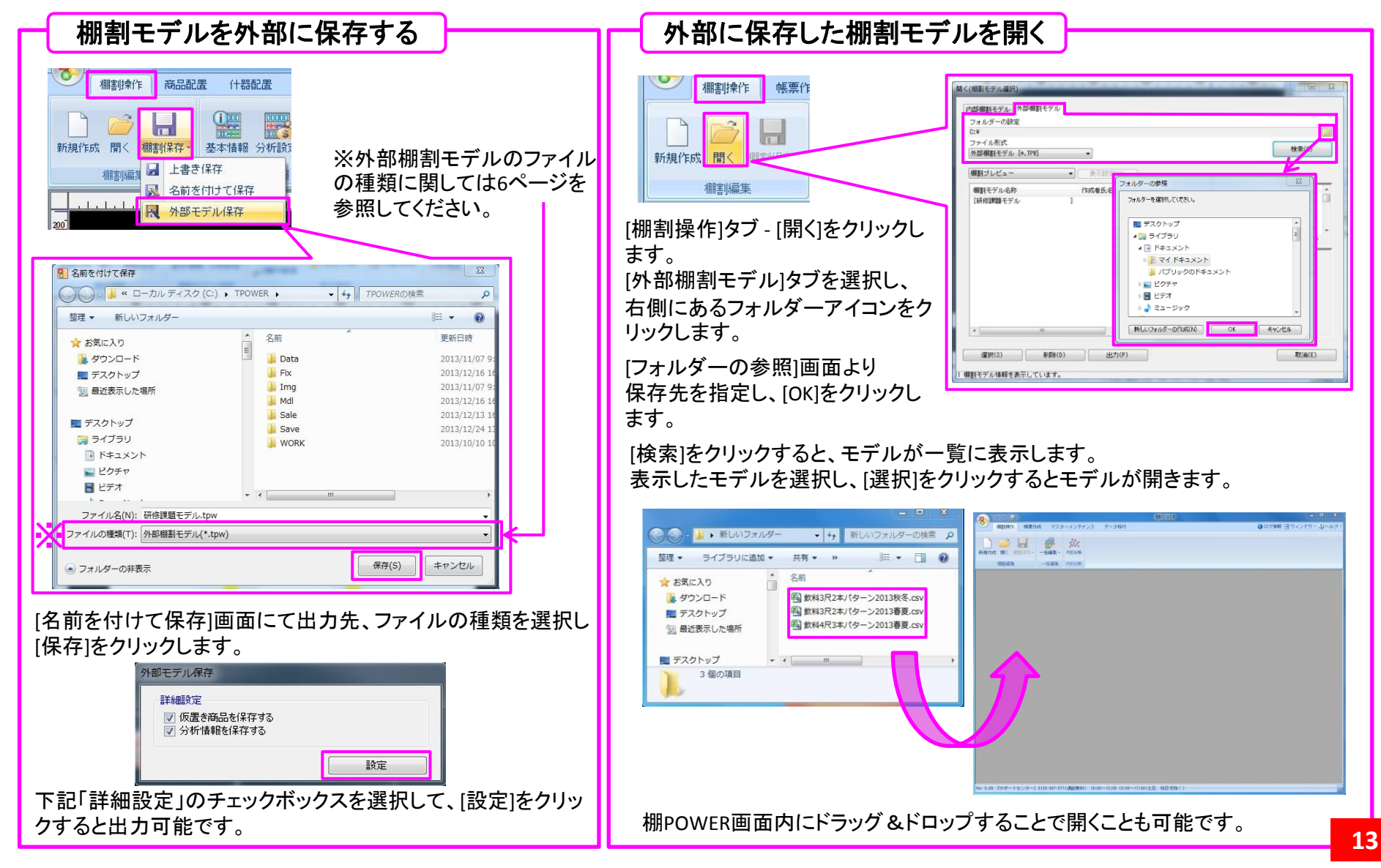

サポートセンターのご紹介 🎺

- Q:棚POWERの操作手順を教えてほしい
- A:棚POWERの操作に関する不明点や、 ご要望があればサポートセンター にご連絡ください。

サポートセンター

営業時間 10:00~12:00/13:00~17:00(土日祝のぞく) 電話番号 0120-987-571 页 E-Mail tp-support@cyber-1.co.jp Q:棚POWERを操作中にエラーが表示した

A:よくある質問をQ&Aの形式で公開して います。エラーの対処方法などを 確認したい場合にご利用ください

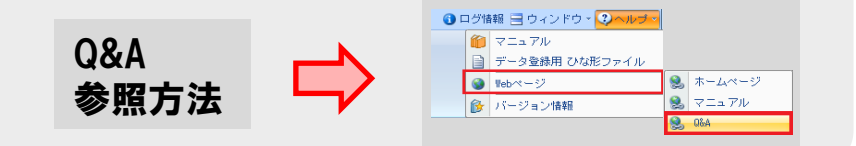

- Q:各機能の概要や使用方法を知りたい
- A:棚POWERの機能の概要や操作手順は 操作マニュアルをご利用ください。

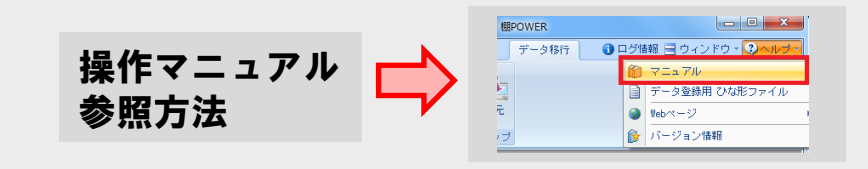

- Q:棚割作成の流れに沿った資料がほしい
- A:操作テキストをHPで公開しています。 印刷して参考資料としてご使用くだ さい。

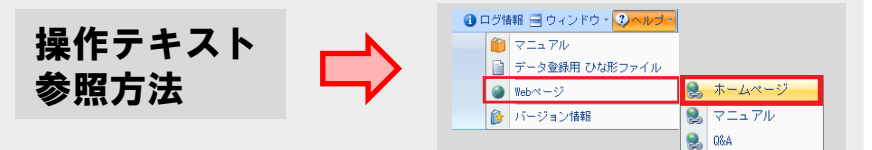